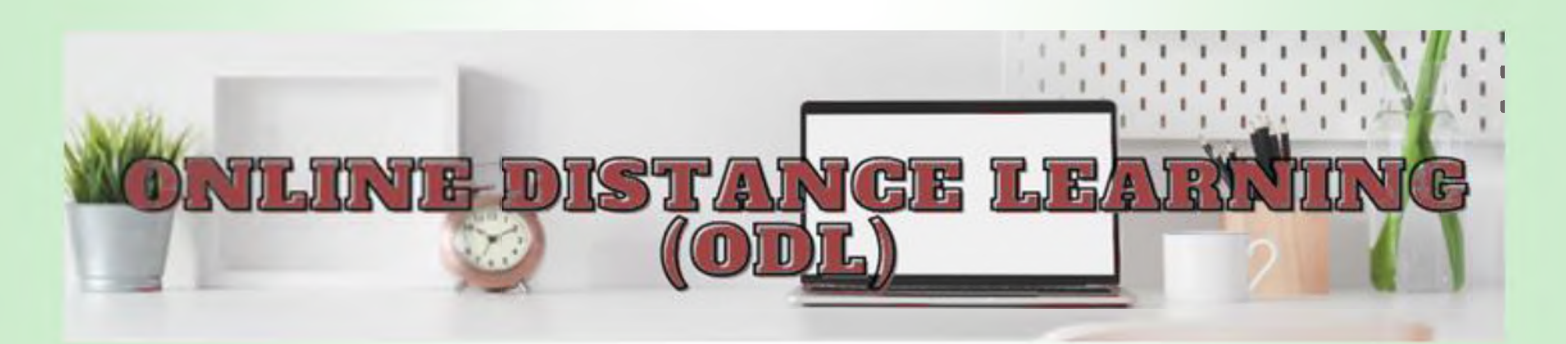

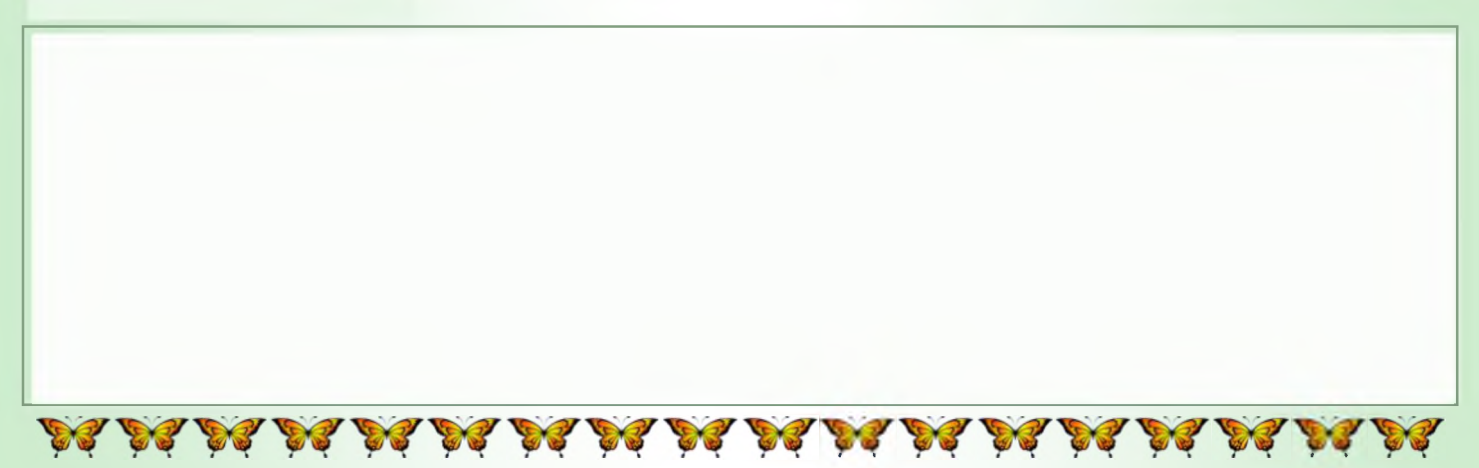

Using INDEX and MATCH in Microsoft Excel or Google Spreadsheet

by Lim Teck Heng

how to use it to find and display the data we want. The get #N/A (an error) as the result. This is because the Name main problem with VLOOKUP is that the lookup\_value column is not the left-most column. must always be in the left-most column of the lookup table. This, however, is not always possible (compare Figure 1 & 2).

# **Problem with VLOOKUP**

| H6 ~ |          | $1 \times \sqrt{f_x}$ | =VLOOKUP(\$H\$5, \$A\$2:\$E\$11, 5, FALSE) |          |            |   |      |        |  |  |  |  |
|------|----------|-----------------------|--------------------------------------------|----------|------------|---|------|--------|--|--|--|--|
|      | A        | B                     | с                                          | D        | E          | F | G    | н      |  |  |  |  |
| 1    | MAME     | PRL 1 (10%)           | PRL 2 (10%)                                | DO (20%) | CBLT (20%) |   |      |        |  |  |  |  |
| 2    | Alı      | 6                     | 8                                          | 17       | 17         |   |      |        |  |  |  |  |
| 3    | Arleena  | 6                     | 7                                          | 17       | 16         |   |      |        |  |  |  |  |
| 4    | Fahmi    | 6                     | 6                                          | 17       | 19         |   | _    |        |  |  |  |  |
| 5    | Hashim   | 5                     | 6                                          | 17       | 17         |   | Name | Falimi |  |  |  |  |
| 6    | Jannatul | 5                     | 7                                          | 17       | 18         |   | CBLT | 19     |  |  |  |  |
| 7    | Jasmin   | 2                     | 4                                          | 15       | 18         |   |      |        |  |  |  |  |
| 8    | Khairul  | 4                     | 6                                          | 16       | 12         |   |      |        |  |  |  |  |
| 9    | Laila    | 4                     | 5                                          | 15       | 12         |   |      |        |  |  |  |  |
| 10   | Rahmat   | 4                     | 7                                          | 15       | 19         |   |      |        |  |  |  |  |
| 11   | Wan      | 4                     | 6                                          | 17       | 12         |   |      |        |  |  |  |  |
| 12   |          |                       |                                            |          |            |   |      |        |  |  |  |  |
|      | Figure 1 |                       |                                            |          |            |   |      |        |  |  |  |  |

In Figure 1, the name column is the left-most column. When we enter the formula =VLOOKUP(\$H\$5, \$A\$2:\$E\$11, 5, FALSE) in cell H6, we get 19 i.e., the correct result.

In Figure 2, the name column is not the left-most column. It is the third column from the left. When we enter the formula

In the previous article, we have looked at VLOOKUP and =VLOOKUP(\$J\$4, \$A\$2:\$G\$11, 7, FALSE) in cell J5, we

| JS |    | VIX        | fr =VLOOKU | JP(SIS4, SAS2:SG\$11, 7, FALSE) |            |          |             |   |      |       |  |
|----|----|------------|------------|---------------------------------|------------|----------|-------------|---|------|-------|--|
|    | 1  | 8          | c          | D                               | E          | F        | 6           | н | 1    | 1     |  |
| 1  | NØ | UITM NO    | MANE       | PRL 1 (1886)                    | PRL2 (MIN) | 00 (265) | CB13 (2016) |   |      |       |  |
| 2  | 1  | 202165aaaa | Ali        | 6                               | 8          | 17       | 17          |   |      |       |  |
| 3  | 2  | 202184bbbb | Arleena    | 6                               | 7          | 17       | 16          |   |      | _     |  |
| 4  | 3  | 2021650000 | Fahmi      | 6                               | 6          | 17       | 19          |   | Name | Fahmi |  |
| 5  | 4  | 202184dddd | Hashim     | 5                               | 6          | 17       | 17          |   | CBLT | #N/A  |  |
| 8  | 5  | 202165eeee | Jannatul   | 5                               | 7          | 17       | 18          |   |      |       |  |
| 7  | 6  | 202184ffff | Jasmin     | 2                               | 4          | 15       | 18          |   |      |       |  |
| 1  | 7  | 202165gggg | Khairul    | 4                               | 6          | 16       | 12          |   |      |       |  |
| 9  | 8  | 202184hhhh | Laila      | 4                               | 5          | 15       | 12          |   |      |       |  |
| 10 | 9  | 20216540   | Rahmat     | - 4                             | 7          | 15       | 19          |   |      |       |  |
| 11 | 10 | 202184jjjj | Wan        | 4                               | 6          | 17       | 12          |   |      |       |  |
| 44 |    |            |            |                                 |            |          |             |   |      |       |  |

Figure 2

To overcome this problem, we can use a combination of INDEX and MATCH functions.

Let's go through each of these functions to understand what they can do.

#### The INDEX function

Solution

We can use this function to get the value at a given location in a table or range.

continued on the next page ...

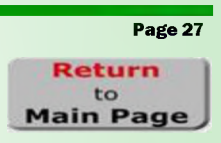

OCTOBER 2022 ISSUE 3/2022 (THRICE YEARLY)

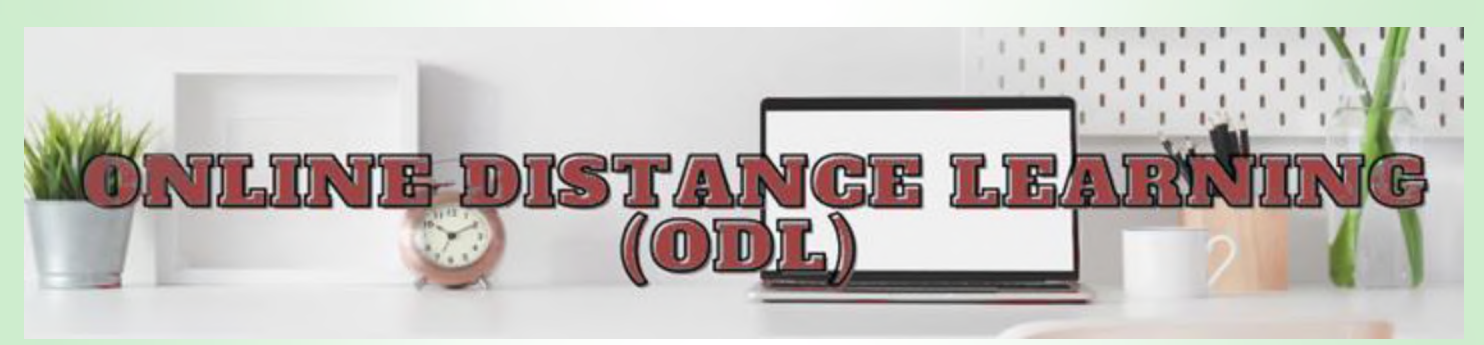

#### ... continued from the previous page

There are two types of INDEX functions – the array form and the reference form. In this article, we will only look at the array form.

#### Let's start by looking at the syntax.

Syntax: =INDEX(array, row\_num, [column\_num])

| Syntax     | Required                                                      | Information                                                                                                    | Summary                                                 |  |  |
|------------|---------------------------------------------------------------|----------------------------------------------------------------------------------------------------|---------------------------------------------------------|--|--|
| array      | Yes This is a range of cells you want to return a value from. |                                                                                                    | This is your data range                                 |  |  |
| row_num    | Yes                                                           | This is the row number in the array from which to return a value.                                                                                           | This is the row number of the value to return.          |  |  |
| column_num | No                                                            | This is the column number in the array from<br>which to return a value.<br>If you omit <b>column_num</b> , the values of the<br>whole row will be returned. | This is the column<br>number of the value to<br>return. |  |  |

You can think of the INDEX formula as:

=INDEX(where to search in, the row number of the value, the column number of the value)

#### Now, let's look at how to use INDEX.

Supposed we have a table as shown in Figure 3. We can use the INDEX function to find and display the content of a cell.

|    |              |          |            |             |          | -                                     |   |      |       |
|----|--------------|----------|------------|-------------|----------|---------------------------------------|---|------|-------|
| A  |              | 6        | D          | E           | F        | Ģ                                     | н | 1.   | 1     |
| 11 |              | NAME     | PRIS-(12%) | PBL 2 (10%) | 00 (20%) | E E E E E E E E E E E E E E E E E E E |   |      |       |
| 1  | 202165aaaa   | Alı      | 6          | 8           | 17       | 17                                    |   |      |       |
| 2  | 202184bbbb   | Arleena  | 6          | 7           | 17       | 16                                    |   |      |       |
| 3  | 202165cccc   | Fahmi    | 6          | 6           | 17       | 19                                    |   |      |       |
| 4  | 202184dddd   | Hashim   | 5          | 6           | 17       | 17                                    |   | Name | Fahmi |
| 5  | 202165eeee   | Jannatul | 5          | 7           | 17       | 18                                    |   | CBLT |       |
| 6  | 202184ffff   | Jasmin   | 2          | 4           | 15       | 18                                    |   |      |       |
| 7  | 202165gggg   | Khairul  | 4          | 6           | 16       | 12                                    |   |      |       |
| 8  | 202184hhhh   | Laila    | 4          | 5           | 15       | 12                                    |   |      |       |
| 9  | 2021651111   | Rahmat   | 4          | 7           | 15       | 19                                    |   |      |       |
| 10 | 0 202184jjjj | Wan      | 4          | 6           | 17       | 12                                    |   |      |       |
|    |              |          |            |             |          |                                       |   |      |       |

Figure 3

The formula in cell J5 is =INDEX(A2:G11, 3, 3).

Can you guess the formula in J6 to display the CBLT marks of Fahmi?

Yes, the formula is =INDEX(\$A\$2:\$G\$11, 3, 7).

#### **The MATCH function**

The MATCH function is used to return the relative position of an item in a range.

#### Now, let's look at the syntax.

Syntax: =MATCH(lookup\_value, lookup\_array, [match\_type])

continued on the next page ...

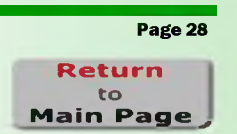

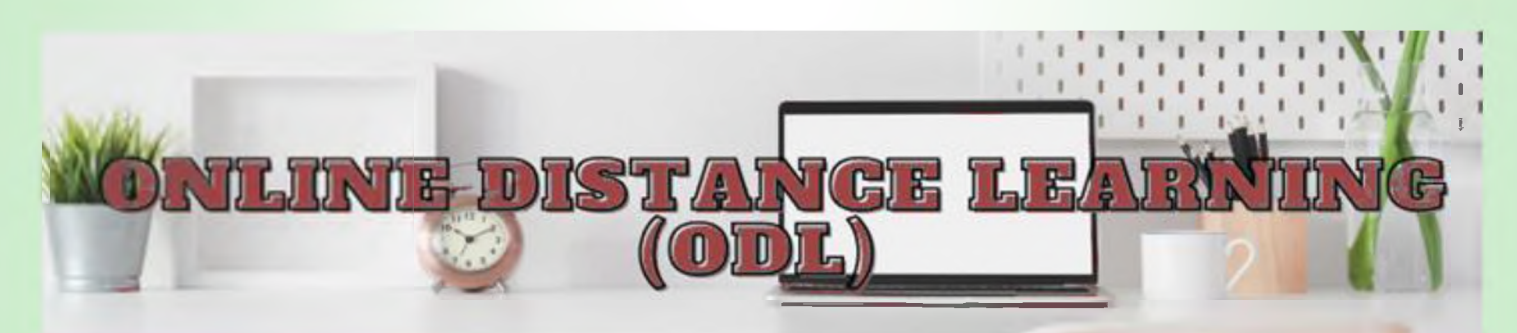

## ... continued from the previous page

| Syntax       | Required | Information                                                                                                    | Summary                                              |
|--------------|----------|----------------------------------------------------------------------------------------------------|------------------------------------------------------|
| lookup_value | Yes      | This is the value you want to match in the lookup_array (the range).                                                                                                    | This is your search<br>item.                         |
| lookup_array | Yes      | This is the range of cells being searched.                                                                                                    | This is your data range.                             |
| match_type   | No       | Determines how <i>Excel</i> matches the<br>lookup_value. The default value is 1.<br>If match_type = 1 or omitted. <i>Excel</i> searches<br>for the largest value that is less than or<br>equal to lookup_value.<br>If match_type = 0. <i>Excel</i> searches for the<br>value that is exactly equal to lookup_value.<br>If match_type = -1 or omitted. <i>Excel</i><br>searches for the smallest value that is<br>greater than or equal to lookup_value. | How you want Excel to<br>match the searched<br>item. |

You can think of the MATCH formula as:

## = MATCH (what to match, where to search in, how should Excel match)

#### Now, let's look at how to use MATCH.

Supposed we have a table as shown in Figure 4. We can use the MATCH function to return the relative position of an item in a range.

| KS | 5  |            | fx =MATCH(J | 5, \$C\$2:\$C\$11, 0 | )           |          |            |   |      |       |          |
|----|----|------------|-------------|----------------------|-------------|----------|------------|---|------|-------|----------|
|    | A  | В          | С           | D                    | E           | F        | G          | н | 1    | J     | К        |
|    | NO | UITM NO    | NAME        | PRL 1 (10%)          | PRL 2 (10%) | DO (20%) | CBLT (20%) |   |      |       |          |
| 2  | 1  | 202165aaaa | Ali         | 6                    | 8           | 17       | 17         |   |      |       | position |
|    | 2  | 202184bbbb | Arleena     | 6                    | 7           | 17       | 16         |   |      |       | of item  |
|    | 3  | 202165cccc | Fahmi       | 6                    | 6           | 17       | 19         |   |      |       | in range |
|    | 4  | 202184dddd | Hashim      | 5                    | 6           | 17       | 17         |   | Name | Fahmi | 3        |
|    | 5  | 202165eeee | Jannatul    | 5                    | 7           | 17       | 18         |   | CBLT |       |          |
|    | 6  | 202184ffff | Jasmin      | 2                    | 4           | 15       | 18         |   |      |       |          |
|    | 7  | 202165gggg | Khairul     | 4                    | 6           | 16       | 12         |   |      |       |          |
|    | 8  | 202184hhhh | Laila       | 4                    | 5           | 15       | 12         |   |      |       |          |
| )  | 9  | 2021651111 | Rahmat      | 4                    | 7           | 15       | 19         |   |      |       |          |
| 1  | 10 | 202184jjjj | Wan         | 4                    | 6           | 17       | 12         |   |      |       |          |
| 2  |    |            |             |                      |             |          |            |   |      |       |          |

Figure 4

In K5, we have the formula =MATCH(J5, \$C\$2:\$C\$11, 0). Here, we are asking *Excel* to find the item in cell J5 and return its position (row) in the range (i.e., \$C\$2:\$C\$11). The result that we get is 3 because Fahmi is in row 3 of the given range.

Using the same formula, if we change the item in J5 to Laila, what is the result in K5?

Yes, we will get 8 as the result because Laila is the 8<sup>th</sup> item in the range.

continued on the next page ...

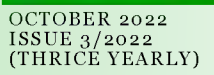

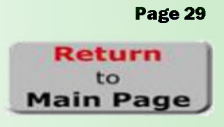

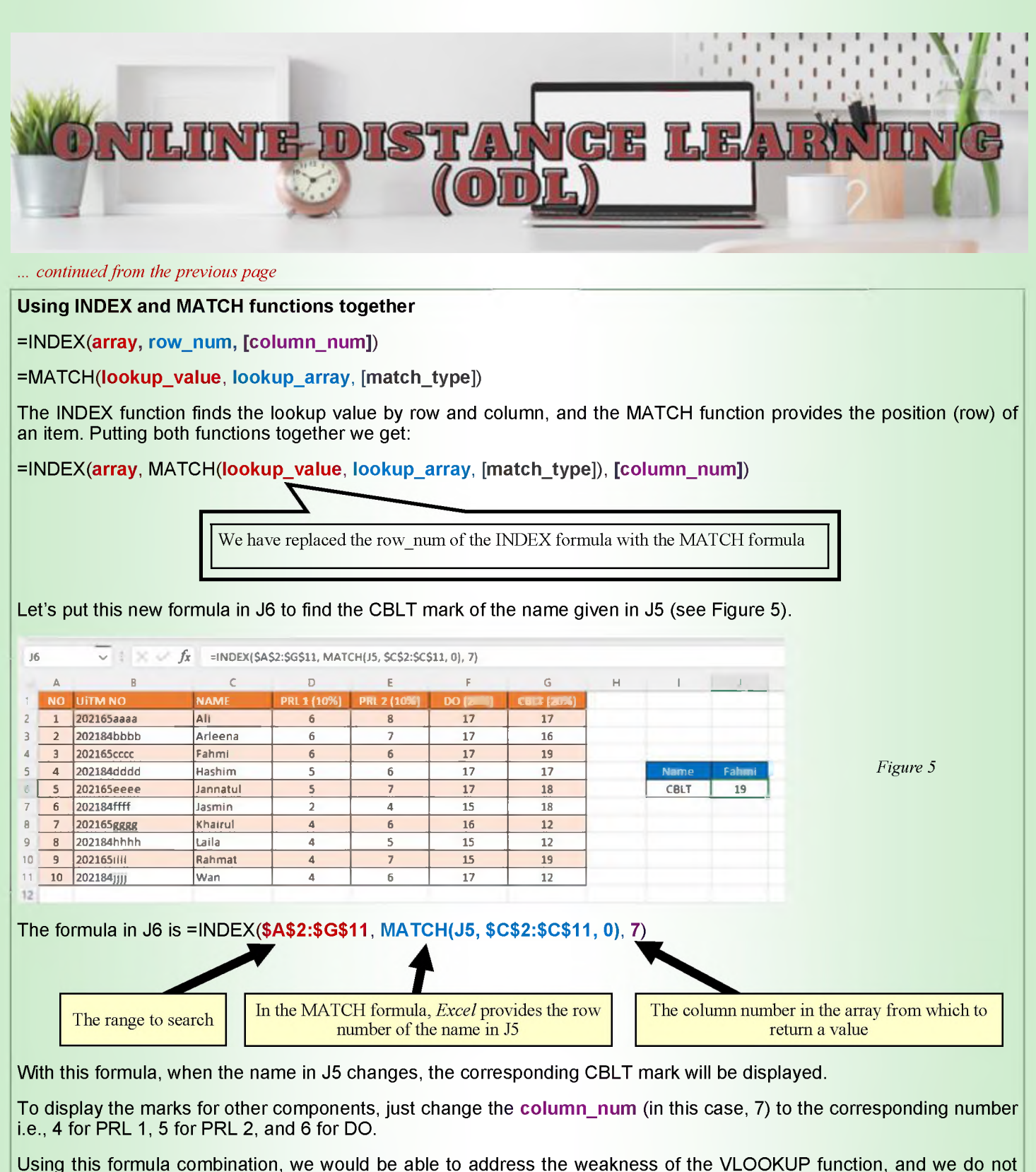

have to worry whether the search item is in the left-most column.

That's all for now. Until we meet again, take care, stay safe and have fun with Excel/Google Spreadsheet.

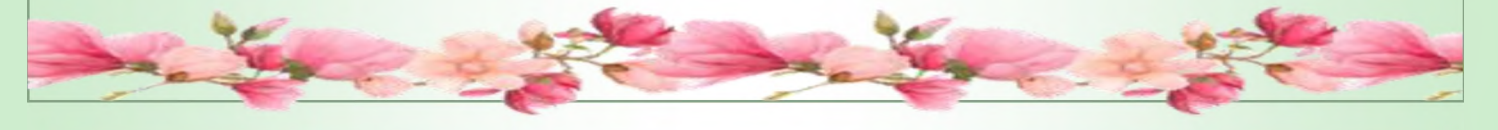

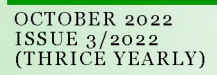

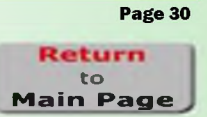